# วิธีการถ่ายเอกสารขนาด Legal (F14) รุ่น WF-7511

1.วางเอกสารต้นฉบับ ดังตัวอย่าง

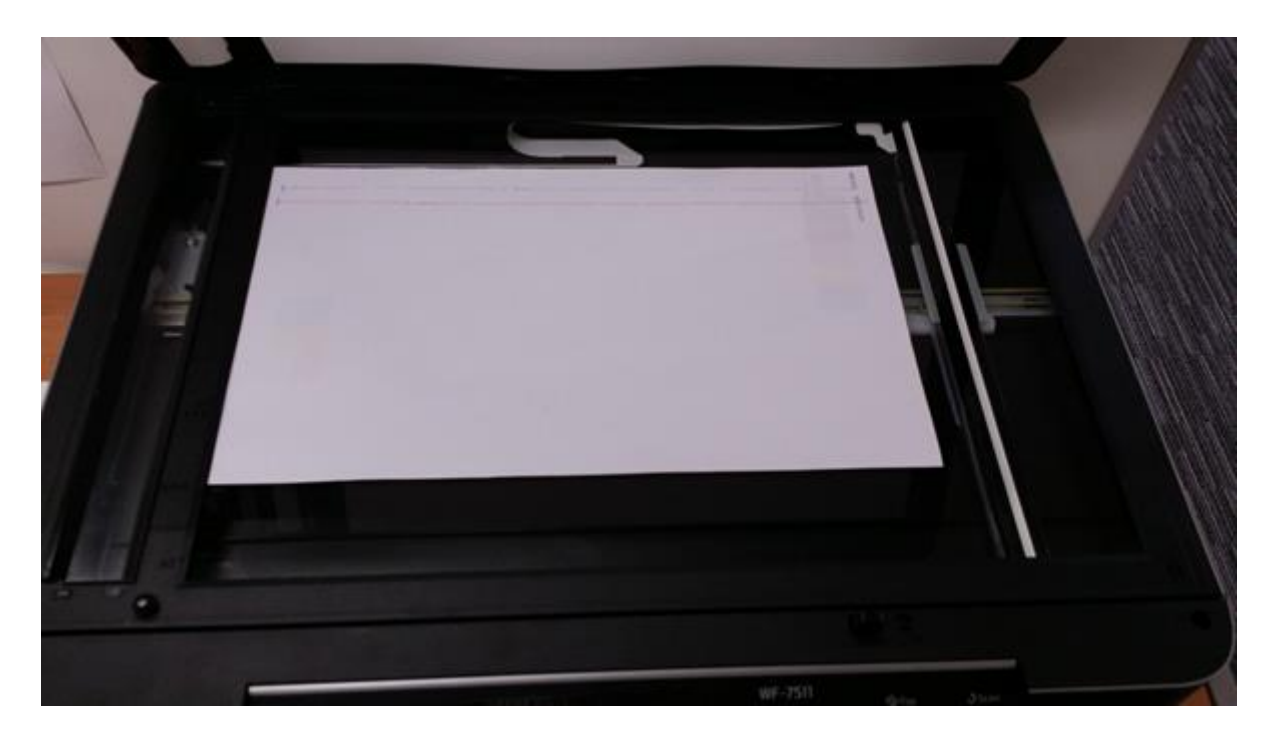

## 2.กดปุ่ม <mark>Copy</mark>

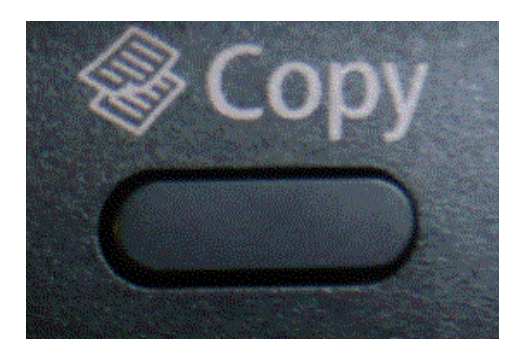

## 3.กดปุ่ม Menu เลือก Paper and Copy Settings แล้วกด OK

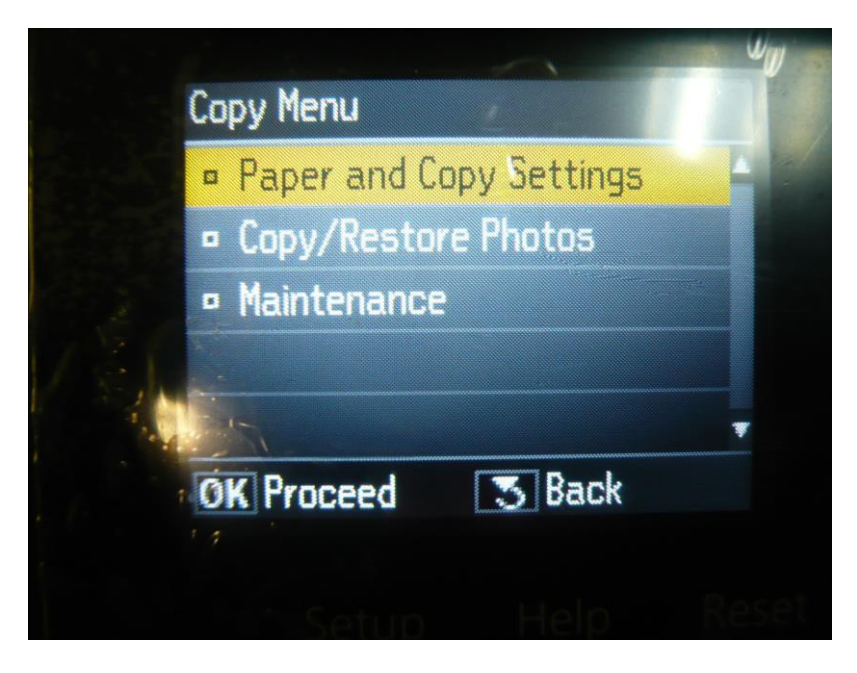

#### 4.เลือก Reduce/Enlarge แล้วกด OK

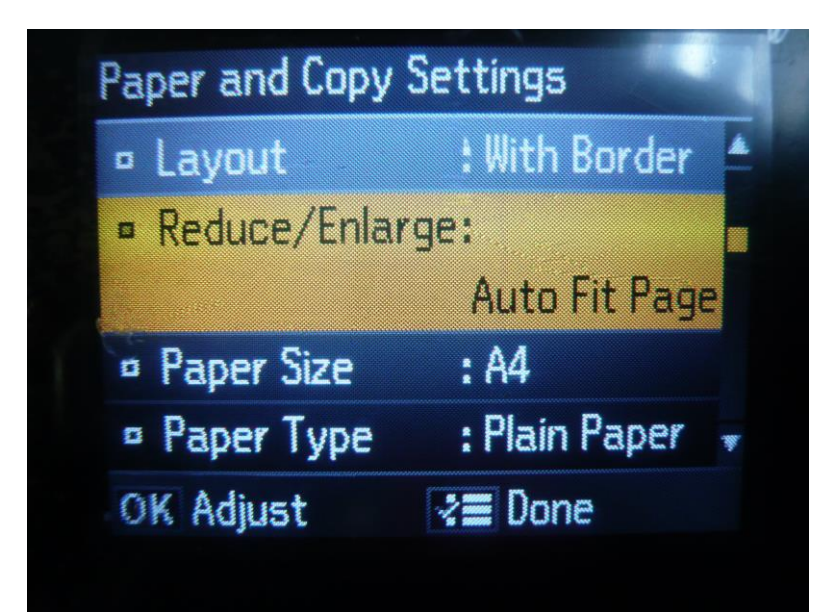

## 5.เลือก Actual Size แล้วกด OK

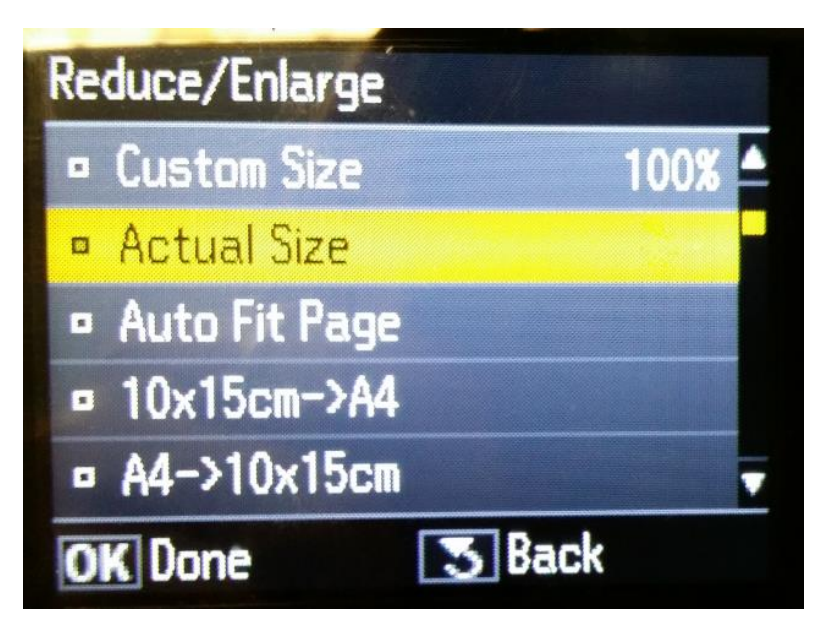

#### 6.เลือก Paper Size แล้วกด OK

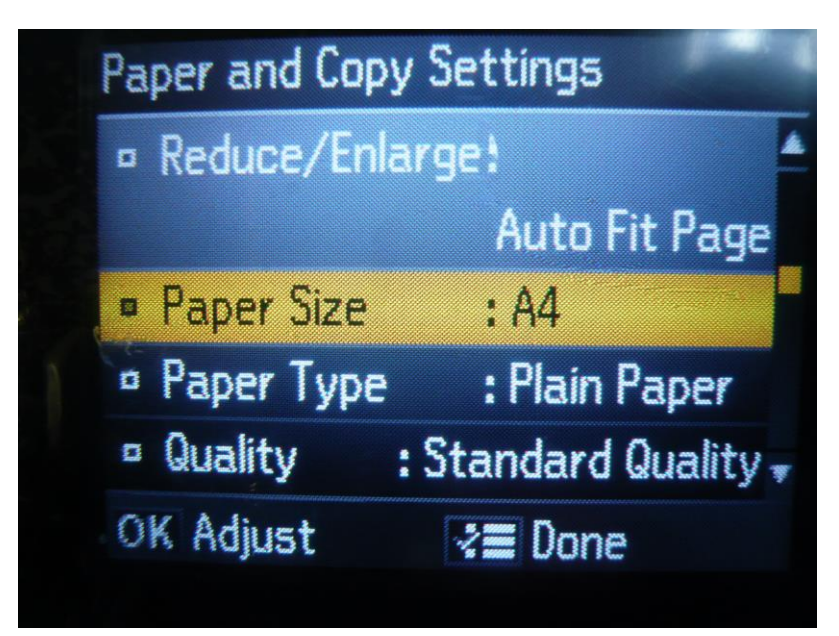

#### 7.เลือกขนาด A3 แล้วกด OK

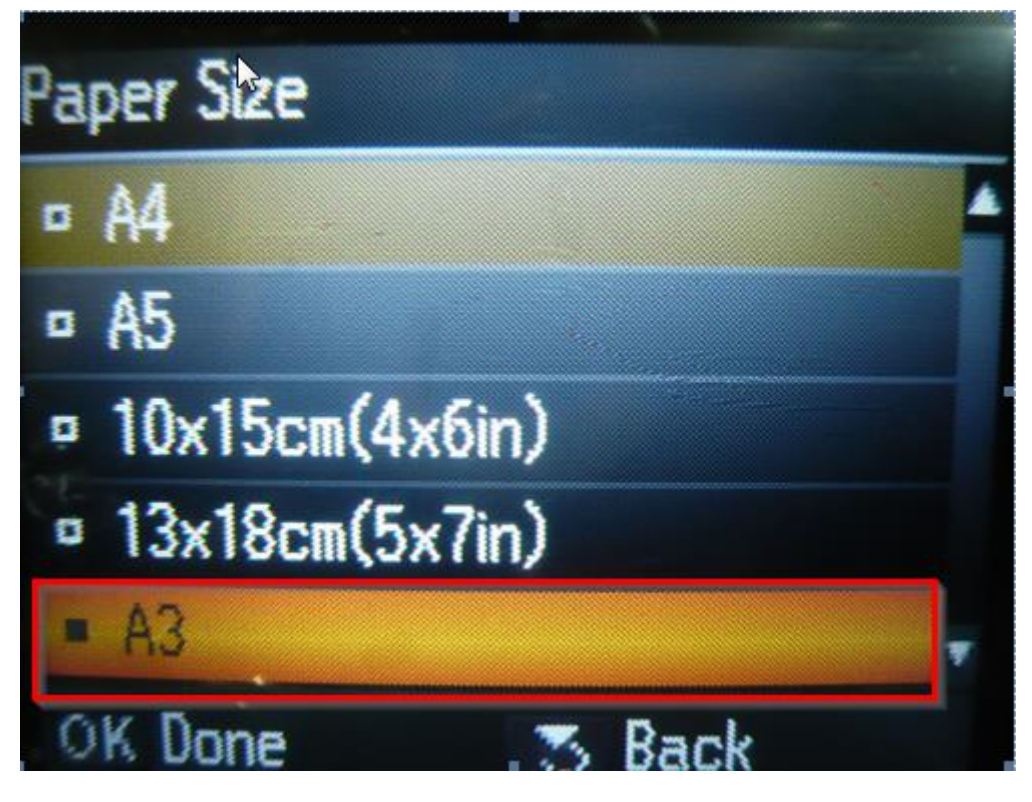

#### 8.กด Menu เพื่อยืนยันการตั้งค่า

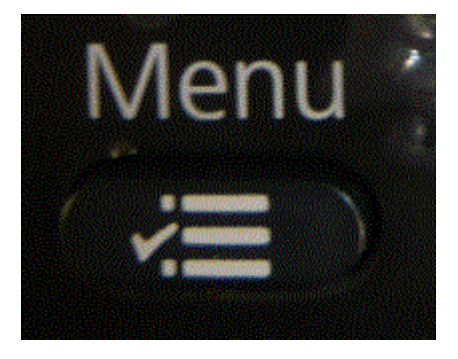

9.จะปรากฎหน้าจอของการตั้งค่า หลังจากนั้นให้กดปุ่ม Copy สี หรือ ขาวดำ

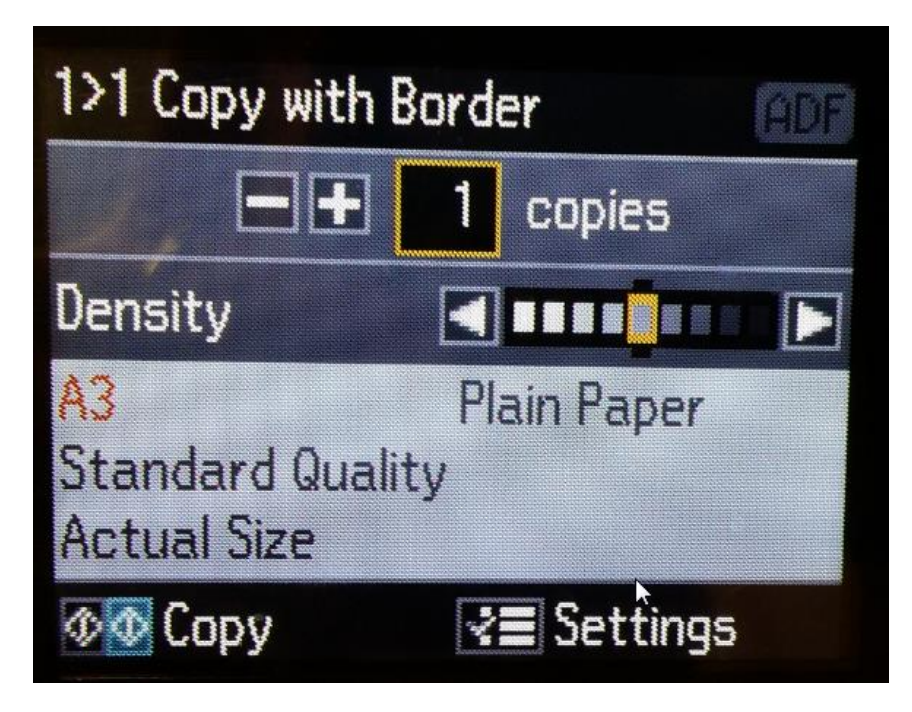